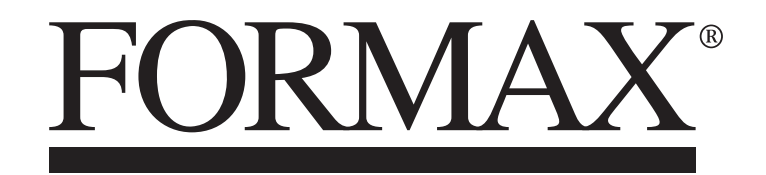

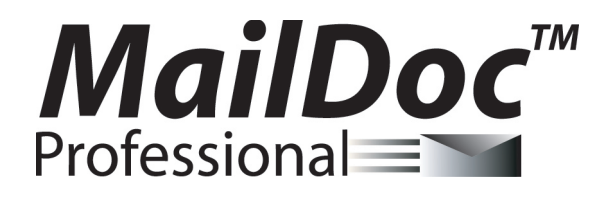

Installation / Setup Guide First Edition

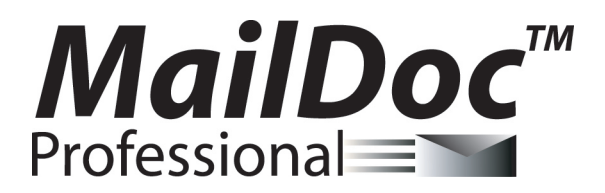

for Microsoft Windows

Copyright 2009 FORMAX All rights reserved.

FORMAX, Publisher

No part of this documentation may be copied, photocopied, reproduced, translated, microfilmed, or otherwise duplicated on any medium without written consent of FORMAX.

Use of the software programs described herein and this documentation are subject to the FORMAX License Agreement enclosed in the software package.

All product names referenced herein are trademarks of their respective companies.

## INSTALLATION

#### **System Requirements**

| PC Hardware                                       | Software                                                                         |
|---------------------------------------------------|----------------------------------------------------------------------------------|
| Pentium 2GHz PC with 1 GB RAM or higher           | Works with any Windows <sup>®</sup> compatible printer (single printer per seat) |
| 4 GB free hard disk space                         | Preformatted print data only in PDF format                                       |
| CD-ROM                                            | PDF Reader                                                                       |
| Windows 2000 OS or higher                         | Java Runtime                                                                     |
| Internet Connectivity required to operate program |                                                                                  |

1. Insert MailDoc software disk into CD Drive. (If the disk does not autorun open the CD Drive and select Setup.exe). Maildoc Professional Setup will open, close any applications running and press "OK" to begin install.

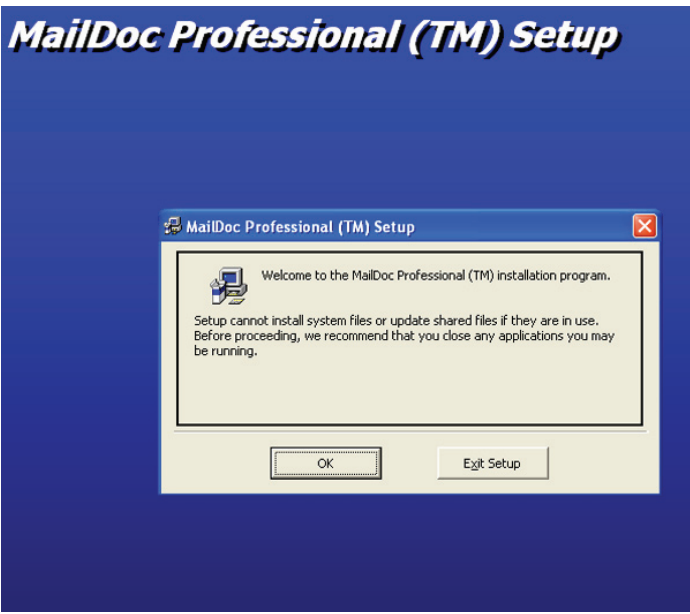

2. Select program directory and then press the computer icon to continue setup.

| Doc Protes                                                      | sional (                                                           | (IM) Sei                  | шp           |
|-----------------------------------------------------------------|--------------------------------------------------------------------|---------------------------|--------------|
| 🖗 MailDoc Professional (1                                       | ˈM) Setup                                                          |                           |              |
| Begin the installation by clickin<br>Click this t<br>destinatio | g the button below.<br>utton to install MailDoc Pr<br>n directory. | rofessional (TM) software | to the speci |
| Directory:<br>C:\Program Files\MailDoc\                         |                                                                    | <u>C</u> hange            | Directory    |
|                                                                 | E <u>x</u> it Setup                                                |                           |              |

3. Select program group and press "Continue"

| MailDoc Professional (TM) - Ch                                                                       | oose Program Group 🔀                                 |
|----------------------------------------------------------------------------------------------------|------------------------------------------------------|
| ietup will add items to the group shown i<br>'ou can enter a new group name or selec<br>iroups list. | n the Program Group box.<br>It one from the Existing |
| Program Group:                                                                                       |                                                      |
| MailDoc                                                                                              |                                                      |
| Existing Groups:                                                                                     |                                                      |
| Cerberus FTP Server                                                                                  |                                                      |
| Dell                                                                                                 | _                                                    |
| Dell Accessories<br>Email Marketing Director                                                         |                                                      |
| FontList                                                                                             | =                                                    |
| HP                                                                                                   |                                                      |
| Macromedia HomeSite 5                                                                                |                                                      |

4. Installation will begin.

| MailDoc Professional (TM) Setup                     |  |  |  |  |  |  |
|-----------------------------------------------------|--|--|--|--|--|--|
|                                                     |  |  |  |  |  |  |
| 🗟 MaiDoc Professional (TM) Setup                    |  |  |  |  |  |  |
| Destination File:<br>C:\WINDOWS\system32\hhctrl.ocx |  |  |  |  |  |  |
| 52%                                                 |  |  |  |  |  |  |

5. Press "OK" when installation has completed to begin using MailDoc Professional.

| MailDoc Professional (TM) Setup |                                                                                                  |  |  |  |  |
|---------------------------------|--------------------------------------------------------------------------------------------------|--|--|--|--|
|                                 | MailDoc Professional (TM) Setup X<br>MailDoc Professional (TM) Setup was completed successfully. |  |  |  |  |

## **PRODUCT REGISTRATION**

To begin using MailDoc Professional the product must be registered with the Serial Number provided. When first opening Maildoc a registration prompt will be displayed, click "OK" to continue.

| MailDoc Professio    | onal 🛛 🔀                                   |
|----------------------|--------------------------------------------|
| Please Click OK To I | Register On-Line And Complete Installation |
|                      | ОК                                         |
|                      | OK                                         |

Fill out the required registration information and click "Register" to send the information. Upon successfully completing the registration Maildoc Professional will be ready for use and a confirmation e-mail will be sent.

| 🛱 MailDoc Reg  | istration       |  |
|----------------|-----------------|--|
| Registratio    | n               |  |
| Serial Number: |                 |  |
| Your Name:     |                 |  |
| Your Email:    |                 |  |
| Company Infe   | ormation        |  |
| Company Name:  |                 |  |
| Phone Number:  |                 |  |
| Address 1:     |                 |  |
| Address 2:     |                 |  |
| City:          |                 |  |
| State:         |                 |  |
| ZIP code:      |                 |  |
| Country:       | United States   |  |
| Contact Infor  | mation          |  |
| Contact Name:  |                 |  |
| Contact Email: |                 |  |
|                | Register Cancel |  |

## ABOUT MailDoc<sup>™</sup> Professional

*MailDoc*<sup>™</sup> *Professional* adds OMR or BCR marks to your PDF documents, invoices and statements that are required by OMR/BCR enabled folder-inserters. These OMR/BCR marks tell the folder-inserter how the documents should be prepared for mailing. Information such as the number of pages of each document and which documents need inserts or require diverting are included in these OMR/BCR marks. The marks also ensure the documents are inserted in the envelope in the correct sequence.

With its driver technology, *MailDoc<sup>™</sup> Professional* can quickly and efficiently support a wide variety of OMR/BCR folder-inserters. With this software, you can create and save a configuration file or template for commonly used documents, enabling re-use of these configurations for commonly performed tasks.

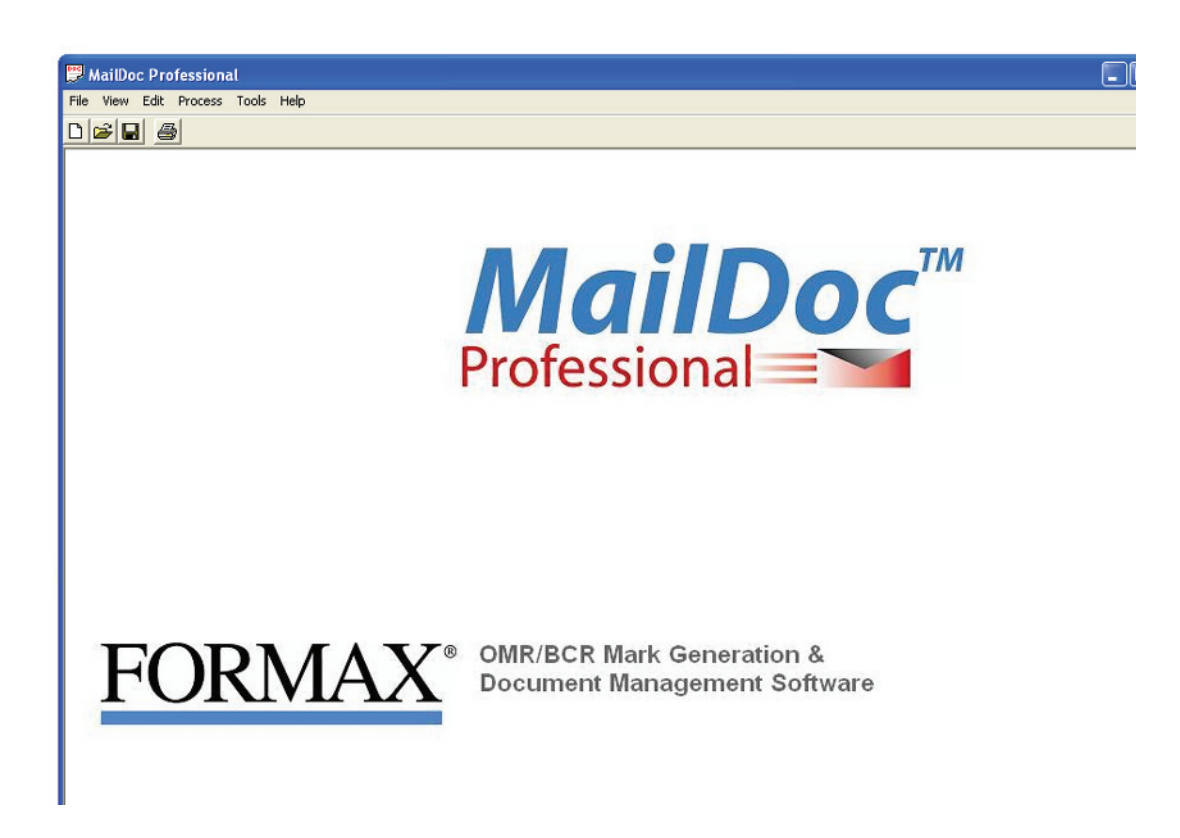

## ADDING MARKS TO THE FILE

Select File/New to create a new job or File/Open to open a previously saved job or template.

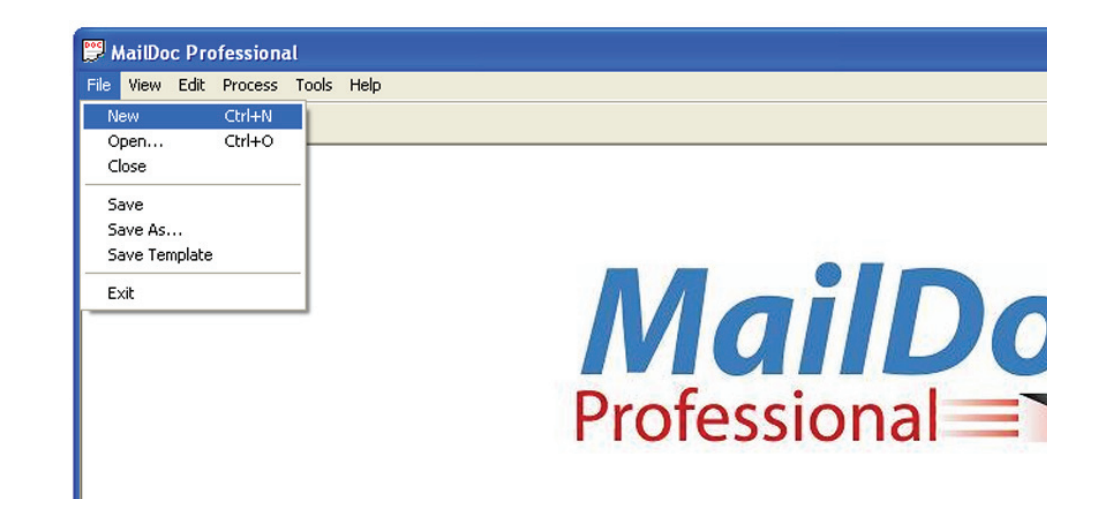

The Configuration screen will appear. Use the "Select File" button to find your "Input File" or enter the filename.

| 📁 Configura       | tion                                                |             |
|-------------------|-----------------------------------------------------|-------------|
| Input File        | C:\Program Files\MailDocPro\MailDoc.pdf             | Select File |
|                   | PDF      Duplexed                                   |             |
| Output File       | C:\Program Files\MailDocPro\MailDocMarks.pdf        | Browse      |
| Mark Definition   | <b>•</b>                                            |             |
| OMR / Barocd      | e Location                                          |             |
|                   | Distance from the top edge of the page 7 (cm)       |             |
|                   | Distance from the left edge of the page 1.5 (cm)    |             |
| Ignore select gro | oup on the first page                               |             |
| Overlay File      |                                                     | Browse      |
| Divert to File O  | ptions                                              |             |
| Divert documer    | nnts which are larger then 🔓 pages 🔽 Add OMR Ma     | rks         |
| Divert File       | C:\Program Files\MailDocPro\MailDocDivertLarge1.pdf | Browse      |
| Divert documer    | mnts which are larger then 📃 pages 🔲 Add OMR Mar    | ks          |
| Divert File       |                                                     | Browse      |
| PDF Options       | d Document TAdd I                                   | Banners     |
| L Mak             | e Document Dupley (Add a Blank page to odd sets)    |             |
| G Mark            | c On Front Page                                     |             |
| C Mad             | o On Pook Pogo                                      |             |
| • Main            | s un back nage                                      |             |
|                   |                                                     |             |
|                   | OK Can                                              | icel        |

You will also need to enter the following information:

- Output File: Enter the filename and location for your processed PDF documents with OMR/ BCR added.
- Mark Definition: Contains the options of which type of OMR/BCR will be applied to the document based on your inserter.

Predefined Mark Definition Options:

"BCR Advanced Bottom To Top.drv":
"BCR Advanced Top To Bottom.drv":
"Dual Track Advanced Bottom To Top.drv":
"Dual Track Advanced Top To Bottom.drv":
"FD7100 Advanced BCR Bottom to Top.drv":
"FD7100 Advanced OMR Bottom to Top.drv":
"FD7100 Advanced OMR Top to Bottom.drv"
"GMR Advanced Top to Bottom.drv":

Top to bottom reading

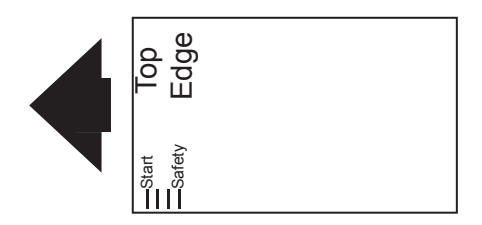

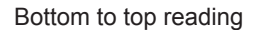

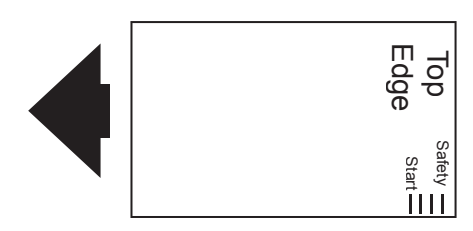

Top to bottom is the most common reading direction. In most cases the top edge of the form is leading or entering the inserter first, using the "top to bottom" orientation. In cases when the top edge of the form is trailing or enters the inserter last, the "bottom to top" mark orientation is needed.

- **OMR/BCR Location:** This determines where the marks will be physically located on the documents.
- **Overlay**: An overlay is static information which will appear on every page of your document. It might include a company logo, graphics or a form layout.
- **Divert File Options:** Enter the number of pages and a filename for the diverted documents, If a document is equal to or exceeds the number of pages entered it will be sent to the file selected for further processing.
- **PDF Options:** Select Single sided or Duplexed documents. If single sided is used only one side of the paper will be printed on, if duplexed is selected both sides of the paper will be printed on reducing the number of paper sheets used. Note: duplexed can only be used if your printer can duplex print.

When you have made your selections, click "OK" to display the imported documents.

| ge 🧹                                  |                             |                                        | _                         |                         |              |                 |               |                    |
|---------------------------------------|-----------------------------|----------------------------------------|---------------------------|-------------------------|--------------|-----------------|---------------|--------------------|
|                                       | 1                           |                                        | 1 2 6                     | Repeating Value         | C Start Text | C End Te        | ext           |                    |
| Fоп<br>44 Х                           | max OMR                     | /BC                                    | R                         |                         |              |                 | INVO          | DICE               |
| Dov<br>USA                            | er, NH 03<br>1              | 820                                    |                           |                         |              |                 | Invaice Na.   | 78381              |
| т.<br># :                             | elephon e:<br>ar eh ause: H | 603)<br>E AI I                         | 749-5807<br>T             |                         |              |                 | Custom er Na. | ABCCO              |
|                                       |                             |                                        | Bill To:                  |                         |              |                 | Ship To:      |                    |
| ABC COMIASY                           |                             | ABC COMIA FY                           |                           |                         |              |                 |               |                    |
| 1 VEIVERSAL LASE<br>Coscord, se 03820 |                             | 1 UBIVERS AL LASE<br>Coscord, se 03820 |                           |                         |              |                 |               |                    |
| Te                                    | lephone: 6                  | 03-3-                                  | 43-1 254                  |                         | T elep       | han e: 603- 343 | -1254         |                    |
|                                       | Contact: R                  | ICH                                    | ARD DAVIS                 |                         | Co           | tad: RICEAL     | RD DAVIS      |                    |
| 51                                    | ip Via                      |                                        | 7.0.1                     | 3                       | Terms        |                 | Salespe       | rsan               |
| YHT                                   | LIOW                        |                                        |                           |                         | BET 30 DAYS  |                 |               |                    |
| 08/1 2/2009                           | 08/1 2/2                    | 2009                                   | 301                       | Urdered By              |              | 101             |               | E essie T          |
| Order<br>Quantity                     | Shipped<br>Quantity         | T az                                   | r                         | Iten Mun<br>Iten Descri | ber<br>ption |                 | Unit<br>Price | Exten ded<br>Price |
| 1                                     | 1                           | 5                                      | 393-8731<br>2 Afety Cover | τ                       | •f 14 : Esch |                 | 5513          | 5513               |
| 1                                     | 1                           | 5                                      | 385-0004                  | σ                       | of MI : Each |                 | 7.88          | 7.88               |
|                                       |                             |                                        | CL UTCH HAND              | WHEEL BASE ILAT         | E            |                 |               |                    |
|                                       | 1                           | 5                                      | 393-8731                  | τ                       | . IM : Each  |                 | 5513          | 5513               |
| 1                                     | -                           | _                                      |                           |                         |              |                 |               |                    |

#### SELECTING THE GROUP FIELD

Once the document opens, you will need to select your group field. The group field is the unique information used to determine where a document begins and ends. In this example, the group field is the invoice number. MailDoc will know the previous document is complete when it sees a new invoice number.

Select the grouping field by clicking and holding the right mouse button at the top, left corner of the information to be selected, and dragging and releasing the mouse button at the bottom, right corner of the information. A black box will appear around the selected field. The text in the box will be displayed in red.

| age <         |            |             | 1 2 6        | arouping Criteria       | Taut C End Tau        | ak.           |           |
|---------------|------------|-------------|--------------|-------------------------|-----------------------|---------------|-----------|
|               | ·          |             |              | nepeating value to stan |                       | KI            |           |
|               |            |             |              |                         |                       |               |           |
|               |            |             |              |                         |                       |               |           |
|               |            |             |              |                         |                       |               |           |
|               |            |             |              |                         |                       |               |           |
| For           | ax OMR     | BC          | 8            |                         |                       | INVO          | ICE       |
| 44 V          | entures D  | nive<br>970 |              |                         |                       |               |           |
| USA           | , mi o     | 040         |              |                         |                       | Invoice No.   | 78381     |
|               |            |             |              |                         |                       |               | L         |
|               | rehouse:3  | E AL B      | 749-5807     |                         |                       | Custom er Ma. | ABCCO     |
|               |            |             |              |                         |                       |               |           |
| ADO           | CONTRACT   |             | Bill To:     |                         | DCCOW MANY            | Ship To:      |           |
| 1 0 5         | IVERSAL    | LA          | 5 E          | 1 VEIVERS AL LASE       |                       |               |           |
| COB           | CORD, 5    | H 03        | 820          |                         | COFCORD, FR 03820     | þ             |           |
|               |            |             |              |                         |                       |               |           |
| Te            | phane: di  | 03-3-       | 43-1 254     |                         | T elephon e: 603-343- | 1254          |           |
|               | Contact: R | ICH         | ARD DAVIS    |                         | Contact: RICHAR       | D DAVIS       |           |
| S             | ip Via     |             | 7.0.         | B Term                  | \$                    | Salespers     | an.       |
| YHT           | LOW        |             |              | 5ET 30 D                | AYS                   |               |           |
| In taice Date | Order      | Date        | 30 1         | Order ed By             | 101                   |               | Resale 1  |
| Order         | Shipped    |             |              | Iten Munber             |                       | Unit          | Exten ded |
| Quantity      | Quantity   | 1 93        |              | Item Description        |                       | Price         | Price     |
| 1             | 1          | 5           | 393-8731     | V • M : Eac             | h                     | 5513          | 5513      |
|               |            |             | SAFETY COVE  | R                       |                       |               |           |
| 1             | 1          | 5           | 385-0004     | V + M : Eac             | h                     | 7.88          | 7.88      |
|               |            |             | CL VTCH HAFI | WHEEL BASE 1LATE        |                       |               |           |
|               | 10         | -           | 101 0111     | T of M. F.              |                       | 5513          | 5513      |
| 1             | 1          |             | 393-8731     | V •1 14 : 14 NC         | 13                    | 2210          |           |

Grouping criteria can be used when a repeating value is not present on each page. For example if there is no invoice number available a date, salutation or page number that is present only on the first or last page of a document can be used to separate each set. In the sample below the page number is used. In this case a box is drawn around the page # field on the document, "Start Text" is selected and "Page # 1" is typed into the "Match Text" field (*Note:* the "Match Text" field is case sensitive.).

| frmDocumentPDF                                       | :                                                                                  |                                                          |                              |
|------------------------------------------------------|------------------------------------------------------------------------------------|----------------------------------------------------------|------------------------------|
| age <                                                |                                                                                    | rouping Criteria<br>Repeating Value 🕥 Start Text 🛛 C End | Text Match Text Page # 1     |
| YELLOW                                               |                                                                                    | FET 30 DAYS                                              |                              |
| Invoice Date Order D                                 | ate SO 1                                                                           | Ordered 27 201                                           | Recipi                       |
| Order Shipped<br>Quantity Quantity                   | T əz                                                                               | Iten Aumber<br>Iten Description                          | Onit Extended<br>Price Price |
| 1 1                                                  | 5 393-8731<br>SAFETY COVER                                                         | ▼ •f 2£ : Each                                           | 5513 551                     |
| 1 1                                                  | 5 385-0004<br>CL VTCH HASD                                                         | ⊽ •f M:Erach<br>WREELBASE LATE                           | 7.88 7.5                     |
| 1 1                                                  | 5 393-8731<br>SAFETY COVER                                                         | ⊽ sí24⊈:22-sch                                           | 5513 551                     |
| 1 1                                                  | 5 385-0004<br>CL VTC E E A 5 D 1                                                   | ⊽ •f M : Esch<br>W meer Base 11 ate                      | 7.88 7.8                     |
| 1 1                                                  | E 382-0009<br>E 382-0009                                                           | ⊽ «ſMI:Etsch<br>ZAD                                      | 1.69 1.6                     |
| 1 1                                                  | 5 393-8731<br>SAFETY COVER                                                         | ⊽ •f ML : Erach                                          | 5513 551                     |
| 1 1                                                  | 5 385-0004<br>CL VTC E E A 5 D 1                                                   | ⊽ «ſM:Esch<br>WREEL BASE ILATE                           | 7.88 7.5                     |
| Print Date 08/L3/20<br>Print Time 02:32:13<br>Page 1 | 09<br>214                                                                          |                                                          |                              |
| Please Make Payment (                                | <ul> <li>Formax OMR/BO<br/>44 Ventures Driv<br/>Dover, NH 03820<br/>USA</li> </ul> | ÎR<br>e<br>)                                             |                              |

#### **SELECTING INSERT & DIVERT FIELDS**

MailDoc Professional allows you to mark selective inserts and diverts for your document based on the criteria you select. As an example, a selective insert allows you to instruct the inserter to add a particular promotion or notice to a specific envelope, such as a bonus coupon to a customer in a certain zip code.

The divert function allows you to instruct the inserter to place the document in the folder-inserter's divert tray instead of placing the document into an envelope. For example, you might wish to divert invoices with a zero balance so they do not get mailed.

To select a field for Inserting or Diverting, choose the appropriate item from the Edit Menu. Only the number of selective inserts and diverts available for the "Mark Definition" selected are displayed on the Edit menu.

| 👺 MailDoc Professional - [Select | Group]                               |                       |
|----------------------------------|--------------------------------------|-----------------------|
| File View Edit Process Tools H   | lelp                                 |                       |
| Select Group                     | 1                                    |                       |
| Selective Insert 1               |                                      |                       |
| Page < Selective Insert 2        |                                      |                       |
| Selective Insert 3               |                                      |                       |
| Selective Insert 4               |                                      |                       |
| Selective Insert 5               |                                      |                       |
| Selective Insert 6               |                                      |                       |
| Selective Divert 1               |                                      |                       |
| Selective Divert 1               |                                      |                       |
| Forn Crown PV                    |                                      | INVOICE               |
| 44 V Group BY                    |                                      |                       |
| USA                              |                                      | Invoice No. 78381     |
|                                  |                                      | ii                    |
| I clephone: 603) 749-5807        |                                      | Custom er Ma. AB C CO |
|                                  |                                      |                       |
| Bill To:                         |                                      | Ship To:              |
| ABCCOMTAFY                       | ABCCOMIANY                           |                       |
| COSCORD. SH 03820                | 1 UBIVERSAL LABE<br>CORCORD. BE 0382 |                       |
|                                  |                                      | -                     |
|                                  |                                      |                       |
| Telephane: 603-343-1254          | I elephan e: 603-343                 | -1254                 |
| Curve, Monard David              | Guiddlatean                          | D DAVIS               |
| Ship Via I.C                     | .E Terms                             | Salesperson           |
| YELLOW                           | BET 30 DAYS                          |                       |
| Invoice Date Order Date SO 1     | Ordered By 201                       | Resale 1              |
| Order Shipped                    | Iten Number                          | Onit Extended         |
| Quantity Quantity                | Item Description                     | Price Price           |
| 1 1 # 393.8731                   | V + f M : Esch                       | 5513 5513             |
| SAFETY COV                       | ER.                                  |                       |
| 1 1 5 385-0004                   | V +f M : Each                        | 7.88 7.88             |
| CL VTCH HAR                      | DWEEEL BASE ILATE                    |                       |
| 1 1 593-8731                     | V • [ M : Each                       | 5513 5513             |
| SATETY COV                       | CR.                                  |                       |

Use the mouse to create a box around the information to be used for each insert and divert, then click the Properties button.

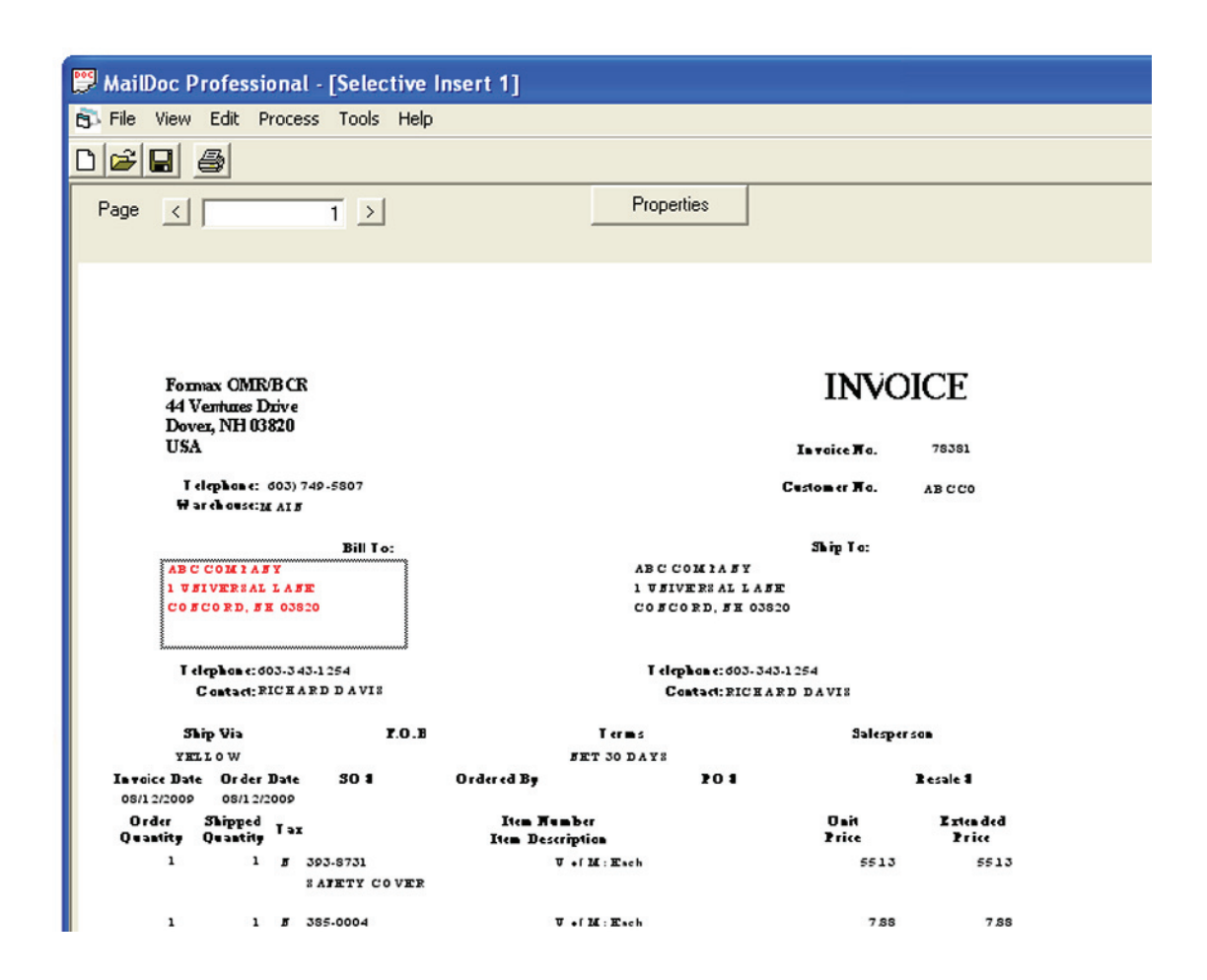

The Properties box allows you to set Boolean conditions (i.e. Equal to, Less than, Greater Than, etc..) for each selective insert and divert. You can set up to 5 criteria for each insert or divert.

| 🖻 Criter             | ria                            |                         |            |            | X          |
|----------------------|--------------------------------|-------------------------|------------|------------|------------|
| Selection            | n ABC COMPANY1 UNIVE           | RSAL LANE CONCORD, NH 0 | 3820       |            |            |
| Operator<br>Value    | Criteria 1<br>CONTAINS <u></u> | Criteria 2              | Criteria 3 | Criteria 4 | Criteria 5 |
| Grouping             | • AND • OR                     | C AND C OR              | C AND C OR | C AND C OR | C AND C OR |
| On Which<br>Any Page | n Page:<br>e 🗨                 | A                       | Ca         | ancel      |            |

In the example shown, any address that contains Zip Code "03820" will receive an additional insert.

The Boolean conditions available are described below.

| Operator    | Field   | Command                                           |
|-------------|---------|---------------------------------------------------|
| =           | Numeric | Number in the box equals the comparison value.    |
| >           | Numeric | Comparison value is less than displayed value.    |
| <           | Numeric | Comparison value is greater than displayed value. |
| <>          | Numeric | Comparison value is between displayed values.     |
| Equals      | Text    | Comparison value exactly matches displayed text.  |
| Not Equal   | Text    | Comparison value does not match displayed text.   |
| InString    | Text    | Comparison value appears within displayed text.   |
| NotInString | Text    | Comparison value not within displayed text.       |
| StartsWith  | Text    | Comparison value at beginning of displayed text.  |
| EndsWith    | Text    | Comparison value at end of displayed text.        |

#### **E-MAIL SETTINGS**

MailDoc Professional can e-mail invoices directly to customers at the end of the sorting process. To utilize this feature the e-mail address must be present on the document to be sent.

Select "Edit", from the drop down list select "Divert To File" then select the File number to be diverted to. In the example below "File 1" has been selected.

| And the second second s |                           |               |            |
|----------------------------------------------------------------------------------------------------|---------------------------|---------------|------------|
| 📅 MailDoc Professional - [Divert t                                                                                                    | o File 1]                 |               |            |
| 🔂 File View Edit Process Tools H                                                                                                    | elp                       |               |            |
|                                                                                                    | 1                         |               |            |
| Selective Insert 1                                                                                                    |                           |               |            |
| Page < Selective Insert 2                                                                                                    | Properties                |               |            |
| Selective Insert 3                                                                                                    |                           |               |            |
| Selective Insert 4                                                                                                    |                           |               |            |
| Selective Insert 5                                                                                                    |                           |               |            |
| Selective Insert 6                                                                                                    |                           |               |            |
| Selective Divert 1                                                                                                    |                           |               |            |
| Selective Divert 2                                                                                                    |                           | DING          | ICE        |
| 44 V Custom 1                                                                                                    |                           | INVO.         | ICE        |
| Dove Custom 2                                                                                                    |                           |               |            |
| USA Custom 3                                                                                                    |                           | Invoice No.   | 78381      |
| T e Custom 4                                                                                                    |                           | Custom er No. | ABCCO      |
| Gustom 5                                                                                                    |                           |               |            |
| Custom 6                                                                                                    |                           | Ship To:      |            |
| ABC Present/Deck                                                                                                    | ABCCOMTAFY                | -             |            |
| 1 V Sealing                                                                                                    | 1 UBIVERSAL LA            | . FE          |            |
| Exit Control                                                                                                    | CORCORD, BR 0.            | 3820          |            |
| Envelope Hopper                                                                                                    |                           |               |            |
| T el Group BY                                                                                                    | T elephon e: 603-;        | 343-1 254     |            |
| DivertToFile 🕨                                                                                                    | File 1 Contact: RICE      | ARD DAVIS     |            |
| Ship Via I.                                                                                                    | File 2 Terms              | Salesper      |            |
| YELLOW                                                                                                    | File 3 SET 30 DAYS        |               |            |
| Invoice Date Order Date 30 1                                                                                                    | File 4 By PO 1            |               | Resale 1   |
| Order Shipped _                                                                                                    | File 5 Hanber             | Dait          | E rien ded |
| Quantity Quantity                                                                                                    | File 6 Description        | Price         | Price      |
| 1 1 g 393-8731                                                                                                    | File 7 V + ſ ML : Kt + ch | 5513          | 5513       |
| SAFETY COV                                                                                                    | File 8                    |               |            |
| 1 1 5 385-0004                                                                                                    | File 9 V + f M : E tch    | 7.88          | 7.88       |
| CL VTCH HA                                                                                                    | File 10 2LATE             |               |            |
| 1 1 5 393-8731                                                                                                    | ▼ + ſML: Esch             | 5513          | 5513       |
| SAFETY COVE                                                                                                    | CR.                       |               |            |

Highlight the area containing the e-mail information. In the example below the box containing all the contact information is highlighted to allow for e-mail addresses of varying lengths. With the information highlighted click on the "Properties" button to define the criteria.

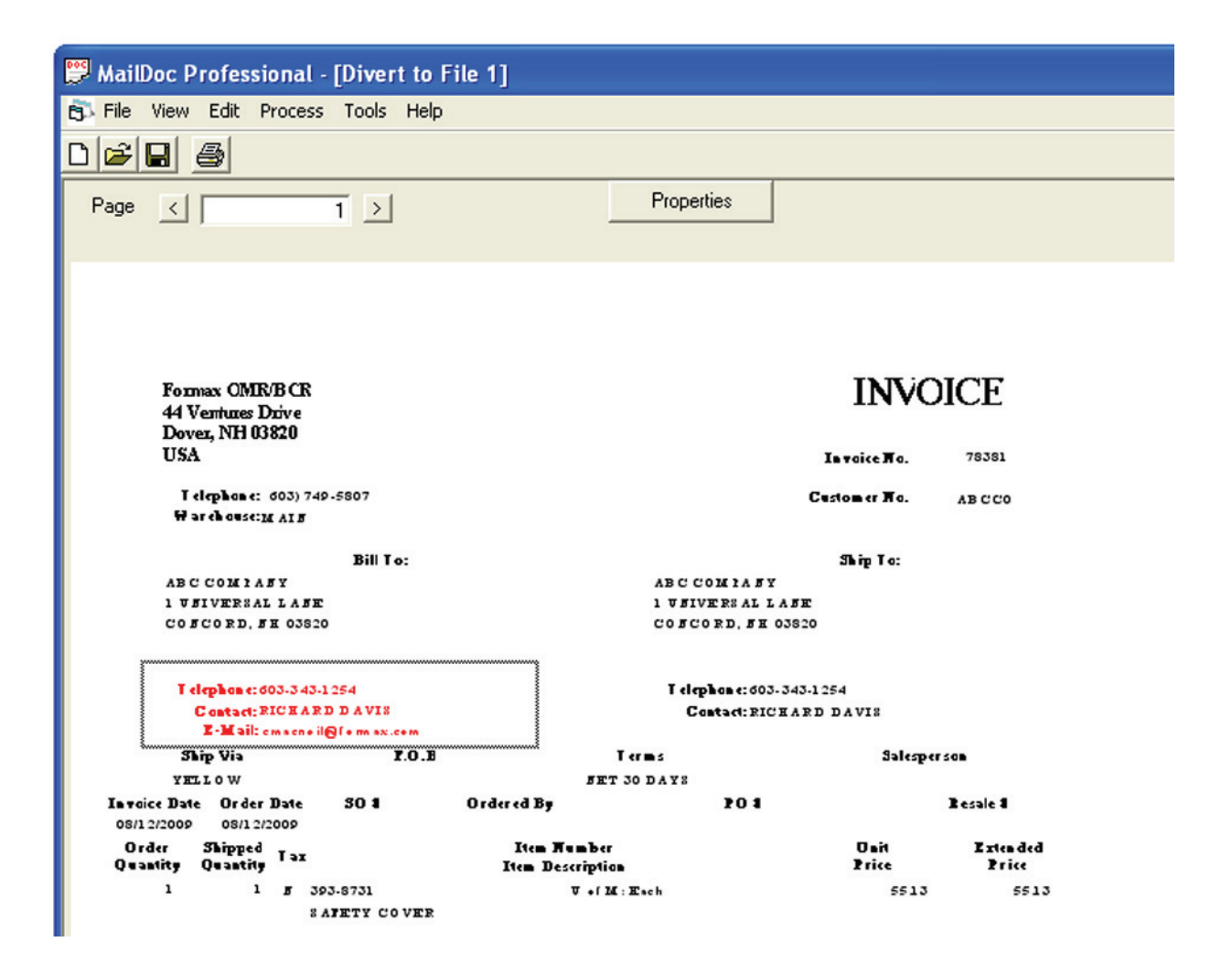

The "Criteria for Divert to File" will open. The "Selection" box contains the information selected on the previous screen. In the "Divert Conditions" choose the divert value, in this case it will be "CONTAINS". Select the "Add" button next to the "one of the list values" field.

| Criteria for Divert to File                                                |               |
|----------------------------------------------------------------------------|---------------|
| Selection                                                                  |               |
| Contact: Telephone: 603-343-1254 RICHARD DAVIS E-Mail: cmacneil@formax.com | ì             |
| Divert File                                                                |               |
|                                                                            |               |
| Divert To Directory (Use Value as fileName)                                |               |
|                                                                            |               |
| Divert Conditions Divert when the selected value CONTAINS                  |               |
| one of the list values                                                     | Add<br>Delete |
| On which page is the condition tested Any Page                             |               |
| Add Marks     Email Divert Files     Em                                    | nail Settings |
| Apply Cancel                                                               |               |

Enter the search value, in this example the "@" symbol is used to filter for e-mail addresses. Press "OK" after entering the value.

| Search Value       |              |
|--------------------|--------------|
| Enter Search Value | OK<br>Cancel |
| ାଜା                |              |

Check the "E-mail Divert Files" box and then press the "E-mail Settings" buttons

| Criteria for Divert to File                                                | < |
|----------------------------------------------------------------------------|---|
| Selection                                                                  |   |
| Contact: Telephone: 603-343-1254 RICHARD DAVIS E-Mail: cmacneil@formax.com |   |
| Divert File                                                                |   |
|                                                                            |   |
| Divert To Directory (Use Value as fileName)                                |   |
|                                                                            |   |
| Divert Conditions Divert when the selected value CONTAINS                  |   |
| one of the list values<br>Add<br>Delete                                    |   |
| On which page is the condition tested Any Page                             |   |
| Add Marks     Email Divert Files     Email Settings                        | 1 |
| Apply Cancel                                                               | _ |

Enter your sender e-mail information along with subject and message. In addition a delay between e-mails can be set and a "Report E-mail" can be added. Press "Apply" to save the information.

| 🛱 Email Settings |                 |        |
|------------------|-----------------|--------|
| SMTP Server      |                 |        |
| Sender Name      |                 |        |
| Sender Email     | [               |        |
| CC: Email        |                 |        |
| BCC: Email       |                 |        |
| Subject          |                 |        |
| Message          |                 | 2      |
| HTML Message     |                 | Browse |
| Pause Between E  | nails 2 seconds |        |
| Report Email     |                 |        |
|                  | Apply           | Cancel |

#### SAVING YOUR SETTINGS

Once you have completed the selective inserts, diverts, grouping settings etc., you can save your job by using the "File/Save", "File/Save As" or "File/Save Template" options. "Save" or "Save As" will save the file with all OMR/BCR settings along with input and output file settings. "Save Template" saves just the OMR/BCR settings without the input and output settings for use with other input and output files, eliminating steps and saving time for recurring jobs that have the same layout but with different data.

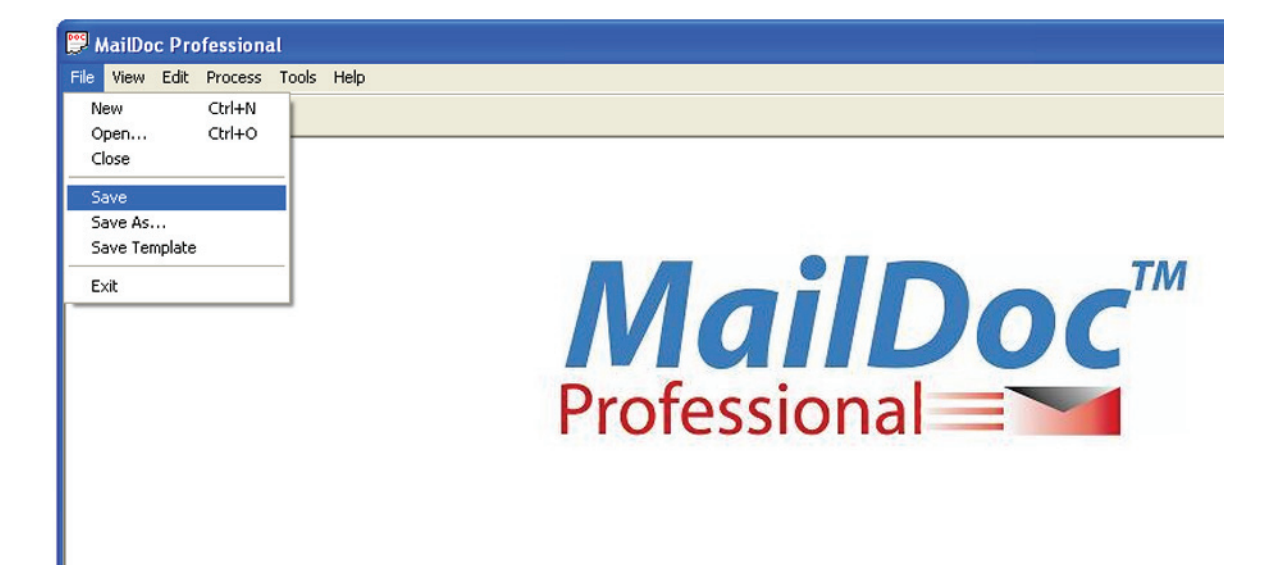

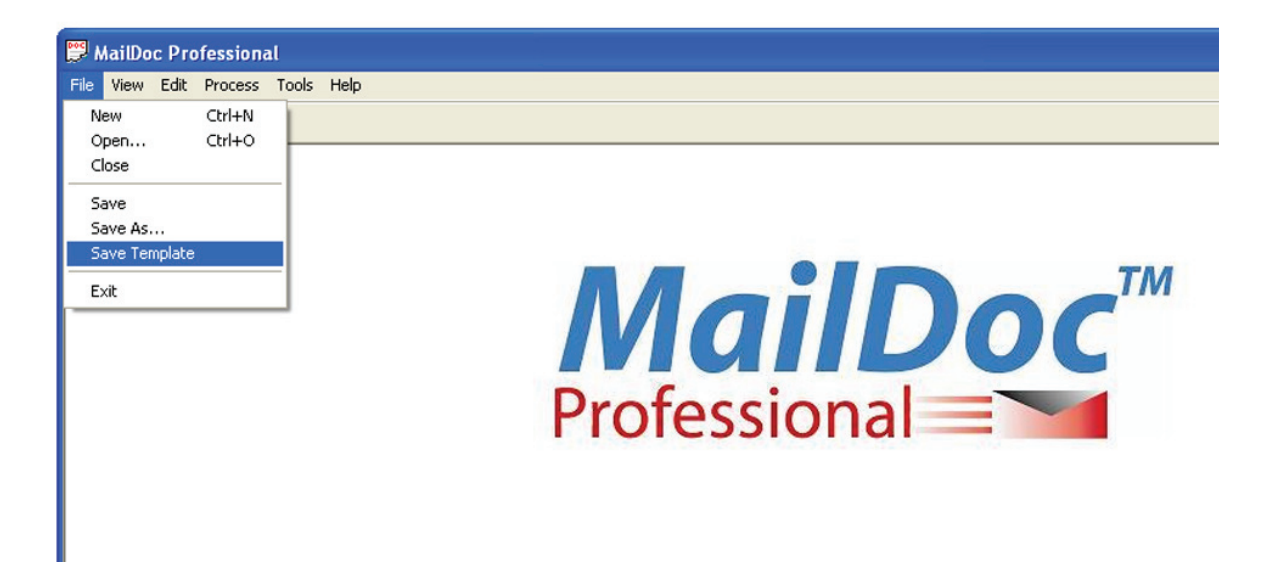

#### **PRODUCING THE MARKED DOCUMENT**

To process your document, select "Process" from the menu bar.

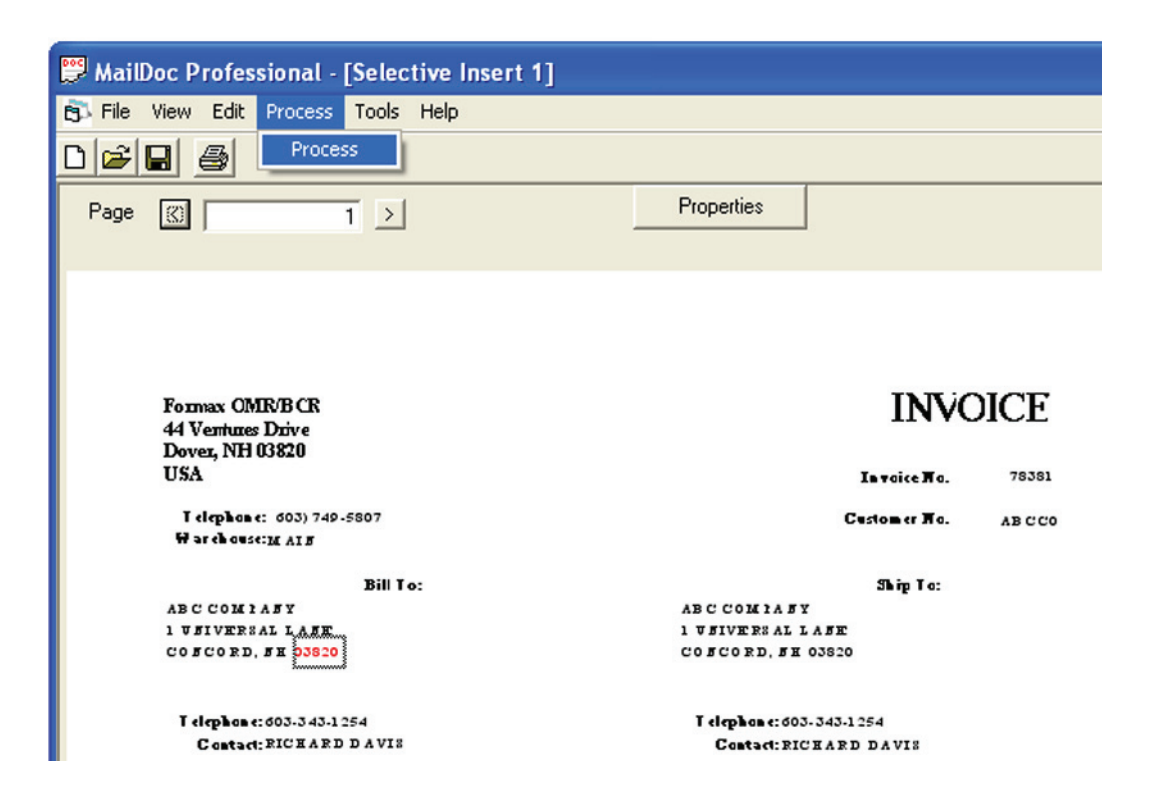

Once the "Process" screen appears, you can click "Start" to generate the appropriate marks in the output file. Selecting the "Test File" check box will generate comments beside each mark describing the marks' instruction.

| 📅 Process                                                                                                    |                                |
|----------------------------------------------------------------------------------------------------|--------------------------------|
| Input File : C\\Documents and Settings\cmacneil\Desktop\MD Input\Formax Invoice For D<br>Result File : C\\Documents and Settings\cmacneil\Desktop\MD Input\Formax Invoice For<br>Divert Large files 1 : C\\Documents and Settings\cmacneil\Desktop\MD Input\Formax Invo<br>Driver file : OMR Advanced Top to Bottom.drv | 0emo.pd 🔊<br>DemoM<br>oice For |
| <                                                                                                    | >                              |
|                                                                                                    |                                |
| F                                                                                                    | <u>T</u> est File              |
| Start         View PDF         View Report         Print         Close                                                                                                    |                                |

The Summary Report will appear on the screen once the file has been processed and marks have been added. The Summary Report for this job is displayed below. The report can be printed and/or saved. Close the screen when finished.

| 🖻 Report                                                                                                    | ×   |
|----------------------------------------------------------------------------------------------------|-----|
| Save Print Close Default File: C:\Program Files\MailDocPro\work\report.txt                                                                       |     |
| Summary Report                                                                                                    | ^   |
| File Name : C:\Documents and Settings\cmacneil\Desktop\MD Input\Formax Invoice For Demo.pdf<br>Date : Tuesday, September 22, 2009                | :   |
| Original File Counts<br><br>Sets of 1 pages = 15<br>Sets of 2 pages = 8<br>Sets of 3 pages = 3<br>Sets of 4 pages = 1<br>Sets of 5 pages = 1<br> | III |
| Total Pages 49<br>Total Sets 28 (Sets larger then 1000 pages not included)                                                                       |     |
|                                                                                                    |     |
| Final File Counts                                                                                                    |     |
| Sets of 1 pages = 15<br>Sets of 2 pages = 8                                                                                                    |     |
| Sets of 3 pages = 3                                                                                                    |     |
| Sets of 5 pages = 1                                                                                                    | ~   |

The top of the sample output file is shown below. The marks added by the software have been highlighted.

| Formax OMR/BCR<br>44 Ventures Drive<br>Dover, NH 03820 | INVOICE                                              |
|--------------------------------------------------------|------------------------------------------------------|
| USA                                                    | <b>Invoice No.</b> 78381                             |
| Telephone: (603) 749-5807<br>Warehouse: MAIN           | Customer No. ABCCO                                   |
| Bill To:                                               | Ship To:                                             |
| ABC COMPANY<br>1 UNIVERSAL LANE<br>CONCORD, NH 03820   | ABC COMPANY<br>1 UNIVERSAL LANE<br>CONCORD, NH 03820 |

#### SETTING OMR MARK DEFINITIONS

To change the current mark definitions or to create a new set of definitions, select OMR Mark Definitions from the Tools menu.

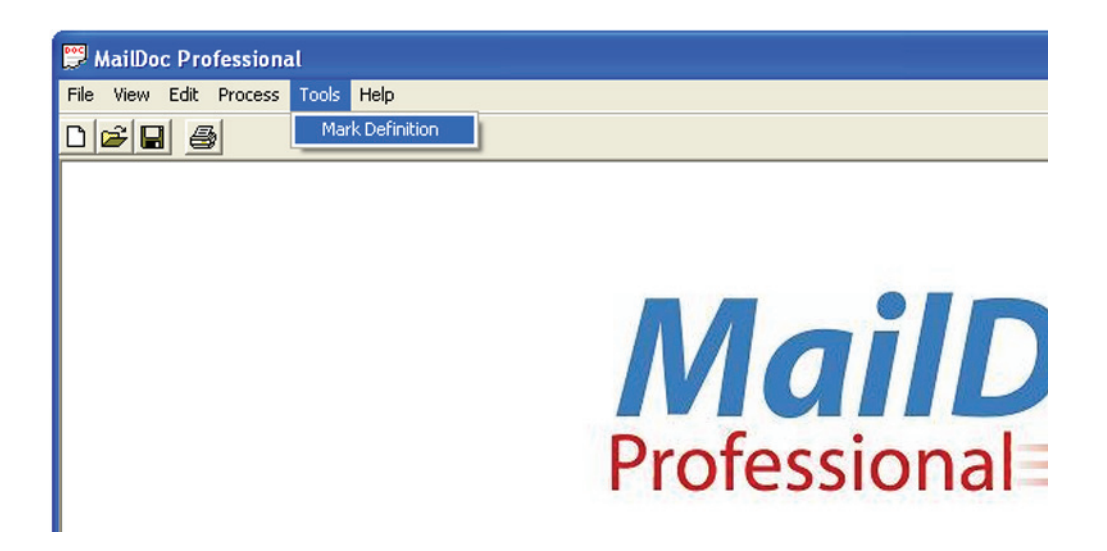

From this window, you may specify the dimensions of a mark, as well as the spacing between marks. You may also specify Dual Track. Descriptions of each field appear on the next page.

| 🛢 Mark Definiti | on      |              |              |    |             |            |   |            |              |    |        |       |
|-----------------|---------|--------------|--------------|----|-------------|------------|---|------------|--------------|----|--------|-------|
| Mark Definition | OMR Adv | anced Top to | Bottom.drv   |    |             |            |   |            |              |    |        |       |
| Definition Name | OMR Adv | anced Top to | Bottom       |    |             |            |   |            |              |    |        |       |
| Mark Length     | mm      | inches       | Start        | 0  | Start       | Sequence 1 | 4 | Sequence 1 | Present/Deck |    |        |       |
| Mark Echgar     | 18.001  | 0.315        | Accumulate   |    |             | Sequence 2 | 3 | Sequence 2 | Sealing      |    |        |       |
|                 | 0.508   | 0.02         | Insert       | 1  | Insert      | Sequence 3 | 2 | Sequence 3 | Exit Control |    |        |       |
| XSpacer         | 0       | 0            | Sel. Feed 1  | 6  | Sel. Feed 1 | Sequence 4 |   |            | Env. Hopper  |    |        |       |
| YSpacer         | 3.988   | 0.157        | Sel. Feed 2  | 7  | Sel. Feed 2 | Sequence 5 |   |            | Parity       | 5  | Parity |       |
| XSpacerDual     | 0       | 0            | Sel. Feed 3  | 8  | Sel. Feed 3 | Sequence 6 |   |            | Safety       | 14 | Safety |       |
| YSpacerDual     | 0       | 0            | Sel. Feed 4  | 9  | Sel. Feed 4 | Custom 1   |   |            |              |    | ,      |       |
|                 |         |              | Sel. Feed 5  | 10 | Sel. Feed 5 | Custom 2   |   |            |              |    |        |       |
| Dual Track      |         |              | Sel. Feed 6  | 11 | Sel. Feed 6 | Custom 3   |   |            |              |    |        |       |
| Max # of Pages  | 7       |              | Divert/Cont. | 12 | Divert/Cont | Custom 4   |   |            |              |    |        |       |
|                 |         |              | Divert/Stop  | 13 | Divert/Stop | Custom 5   |   |            |              |    |        |       |
|                 |         |              |              |    |             | Custom 6   |   |            |              |    |        |       |
| Print           |         |              |              |    |             |            |   |            | Save         |    | Cancel | Apply |

- Mark Length Sets the length of the OMR marks.
- **Mark Weight** Sets the width of the OMR marks.
- XSpacer Defines the distance between each subsequent mark within the X-Axis (width) of the document.
  - XSpacer = 0 OMR marks are drawn from the top of the page to the bottom or from the bottom of the page to the top.
  - XSpacer > 0 OMR marks are drawn from left to right. Each subsequent mark will be drawn Xspacer units to right of the previous mark.
  - XSpacer < 0 OMR/BCR marks are drawn from right to left. Each subsequent mark will be drawn Xspacer units
- **Yspacer** Defines the distance between each subsequent mark within the Y-Axis (length) of the document.
  - Yspacer = 0 OMR marks are drawn from left to right or from right to left.
  - Yspacer > 0 OMR marks are drawn from the top of the page to the bottom.
  - Yspacer < 0 OMR marks are drawn from the bottom of the page to the top.
- **XSpacerDual** Defines the distance between the first track of marks and the second track of marks in the X-Axis (width).
  - XSpacerDual = 0 OMR marks are drawn from left to right or from right to left, and the second track
    of marks are drawn above or below the first track of marks.
  - XSpacerDual > 0 OMR marks are drawn from the top of the page to the bottom or from bottom to top, and the second track of marks are drawn to the right of the first track of marks.
  - XSpacerDual < 0 OMR marks are drawn from the top of the page to the bottom or from bottom to top, and the second track of marks are drawn to the left of the first track of marks
- **YSpacerDual** Defines the distance between the first track of marks and the second track of marks in the Y-Axis (width).
  - YSpacerDual = 0 OMR marks are drawn from the top of the page to the bottom or from the bottom of the page to the top, and the second track of marks are drawn to the left or right of the marks.
  - YSpacerDual > 0 OMR marks are drawn from left to right or right to left, and the second track of marks are drawn to the below the first track of marks.
  - YSpacerDual < 0 OMR marks are drawn from left to right or right to left, and the second track of marks are drawn to the above the first track of marks.

- Dual Track When selected two tracks of marks will be drawn. (For inserters that support dual OMR marks)
- Max # of Pages Defines the maximum number of pages MailDoc will group together to go into one envelope, i.e. 5 pages. Any document that exceeds the number of maximum pages will contain a divert mark. These sets will be sent to a divert tray or stop in the collating area depending on the inserter model.

Use the fields on the right hand side to assign your inserter's supported marks to a relative position within the mark sequence. The sequence of marks should follow the sequence of marks that your inserter expects. A description of the mark can be entered into the adjacent text box.

- Start On every page, Defines the beginning position of the OMR code
- Accumulate / Insert Determines if additional pages are to be pulled or if the set is complete. No mark present = Accumulate; Mark present = Insert
- Selective Feed Tells the inserter to pull a sheet from a specified feeder based on criteria entered.
- **Divert/Cont.** This mark stops the system from folding & inserting, ejects the set to the divert tray and keeps running.
- Divert/Stop This mark stops the system from folding & inserting, ejects the set to the divert tray and the inserter stops.
- Sequence Sequence marks number the pages in a stack, to allow the inserter to detect sheets accidentally getting out of sequence. If one sequence mark is used the pages will be numbered 1-2-1-2 etc. If two sequence marks are used the pages will be numbered 1-2-3-4-1-2-3-4 etc. If three sequence marks are used, the pages will be numbered 1-2-3-4-5-6-7, etc.
- **Custom** These marks can be customized for additional functions that may be available on the inserter.
- **Present/Deck** This mark ejects filled envelopes to alternate exit prior to sealing. This feature may be used for periodic inspection of stuffed envelopes or as an end of run indicator.
- **Sealing** If automated sealing is available on the inserter this mark will indicate that the envelope should not be sealed.
- **Exit Control** If multiple exit options are available this mark can be used to direct where the finished mail piece is ejected from the inserter.
- Env. Hopper If multiple envelope hoppers are available on the inserter this mark will indicate which envelope hopper to pull from.
- **Parity** A Parity mark ensures that the number of marks on the page are always even.
- **Safety** –On every page. Provides extra security, primarily used for paper skew, if the safety mark is not read an error code will be displayed on the inserter.

When you have entered the configuration for your folder-inserter, select Save to retain this information.

#### SETTING OMR MARK LOCATION FOR NON-FORMAX INSERTERS

OMR Mark size spacing and positions can easily be adjusted to meet the requirements of non-Formax Inserters. Begin by selecting the "Mark Definitions" from the "Tool" drop down

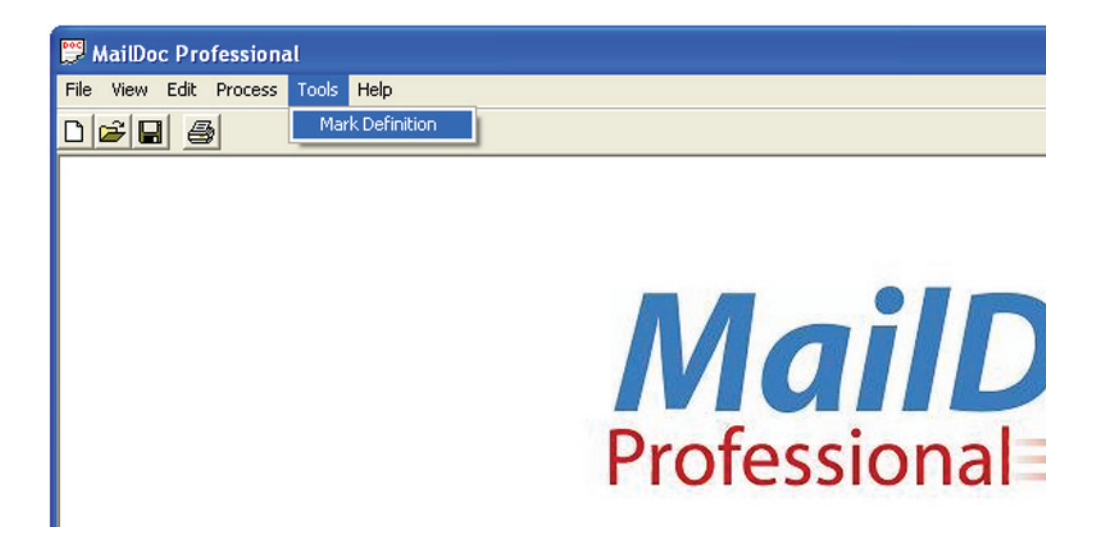

The "Mark Definition" screen will open with default settings. Select "Create New OMR" from the "Mark Definition" drop down field and name the new OMR marks in the "Definition Name" field. Then simply change the length, width, space between marks, mark positions and definitions to meet the criteria of the non-Formax inserter. Press "Apply" and "Save" to save the new OMR.

| 🛢 Mark Definitio | on                     |               |                                    |            |             |            |   |            |                         |    |          |         |
|------------------|------------------------|---------------|------------------------------------|------------|-------------|------------|---|------------|-------------------------|----|----------|---------|
| Mark Definition  | OMR Adv                | vanced Bottom | to Top.drv                         |            | •           |            |   |            |                         |    |          |         |
| Definition Name  | FD 7100 A<br>FD 7100 A | Advanced BCH  | Bottom To Top.c<br>Top To Botton.d | irv<br>rv  | <u>^</u>    |            |   |            |                         |    |          |         |
| Mark Length      | FD7100 A               | Advanced OMP  | R Top to Bottom.d                  | irv<br>Irv |             | Sequence 1 | 4 | Sequence 1 | Present/Deck            |    |          |         |
| Mark Width       | OMR Adv                | vanced Top to | Bottom.drv                         |            |             | Sequence 2 | 3 | Sequence 2 | Sealing<br>Exit Control | -  |          |         |
| XSpacer          | Create Ne              | ew Barcode    | Sel. Feed 1                        | 6          | Sel Feed 1  | Sequence 4 |   | Sequence 3 | Env. Hopper             | -  | -        |         |
| YSpacer          | -3.988                 | 0.157         | Sel. Feed 2                        | 7          | Sel. Feed 2 | Sequence 5 | - | ·          | Parity                  | 5  | Parity   |         |
| XSpacerDual      | 0                      | 0             | Sel. Feed 3                        | 8          | Sel. Feed 3 | Sequence 6 |   |            | Safety                  | 14 | Safety   |         |
| YSpacerDual      | 0                      | 0             | Sel. Feed 4                        | 9          | Sel. Feed 4 | Custom 1   |   |            |                         |    |          |         |
|                  | _                      |               | Sel. Feed 5                        | 10         | Sel. Feed 5 | Custom 2   |   |            |                         |    |          |         |
| Dual Track       |                        |               | Sel. Feed 6                        | 11         | Sel. Feed 6 | Custom 3   |   |            |                         |    |          |         |
| Max # of Pages   | 7                      |               | Divert/Cont.                       | 12         | Divert/Cont | Custom 5   |   |            |                         |    |          |         |
|                  |                        |               | Diversitop                         | 13         | Uivert/Stop | Custom 6   | - |            |                         |    |          |         |
| Print            |                        |               |                                    |            |             |            | 1 | 1          | Save                    |    | Cancel   | Applu   |
|                  |                        |               |                                    |            |             |            |   |            |                         |    | Jancer , | - Ahhia |

The example below shows OMR mark definitions setup for a non-Formax Inserter.

| 🛱 Mark Definiti | ion                     |               |              |    |             |            |   |            |              |    |        | ×     |
|-----------------|-------------------------|---------------|--------------|----|-------------|------------|---|------------|--------------|----|--------|-------|
| Mark Definition | Create Ne               | ew OMR        |              |    | •           |            |   |            |              |    |        |       |
| Definition Name | Custom 0                | MR Top ot bol | tom          |    |             |            |   |            |              |    |        |       |
|                 | mm                      | inches        | Start        | 0  | Start       | Sequence 1 | 5 | Sequence 1 | Present/Deck |    |        |       |
| Mark Length     | 7                       | 0.276         | Accumulate   | 1  | Accumulate  | Sequence 2 | 4 | Sequence 2 | Sealing      |    |        |       |
| Mark Width      | 4.5                     | 0.177         | Insert       | 2  | Insert      | Sequence 3 | 3 | Sequence 3 | Exit Control |    |        |       |
| XSpacer         | 0                       | 0             | Sel. Feed 1  | 7  | Sel. Feed 1 | Sequence 4 |   |            | Env. Hopper  |    |        |       |
| YSpacer         | 3                       | 0.118         | Sel. Feed 2  | 8  | Sel. Feed 2 | Sequence 5 |   |            | Parity       | 6  | Parity | _     |
| XSpacerDual     | 0                       | 0             | Sel. Feed 3  | 9  | Sel. Feed 3 | Sequence 6 |   |            | Safety       | 15 | Safety | _     |
| YSpacerDual     | 0                       | 0             | Sel. Feed 4  | 10 | Sel. Feed 4 | Custom 1   | - |            |              |    |        |       |
|                 |                         |               | Sel. Feed 5  | 11 | Sel. Feed 5 | Custom 2   |   |            |              |    |        |       |
| Dual Track      | $\overline{\mathbf{v}}$ |               | Sel. Feed 6  | 12 | Sel. Feed 6 | Custom 3   |   |            |              |    |        |       |
| May # of Pages  | 7                       |               | Divert/Cont. | 13 | Divert/Cont | Custom 4   | - |            |              |    |        |       |
| max # of 1 ages | 17                      |               | Divert/Stop  | 14 | Divert/Stop | Custom 5   |   |            |              |    |        |       |
|                 |                         |               |              |    |             | Custom 6   |   |            |              |    |        |       |
| Print           |                         |               |              |    |             |            |   |            | Save         |    | Cancel | Apply |

#### SETTING BCR MARK DEFINITIONS

To change the current mark definitions or to create a new set of definitions, select "Mark Definition" from the "Tools" menu.

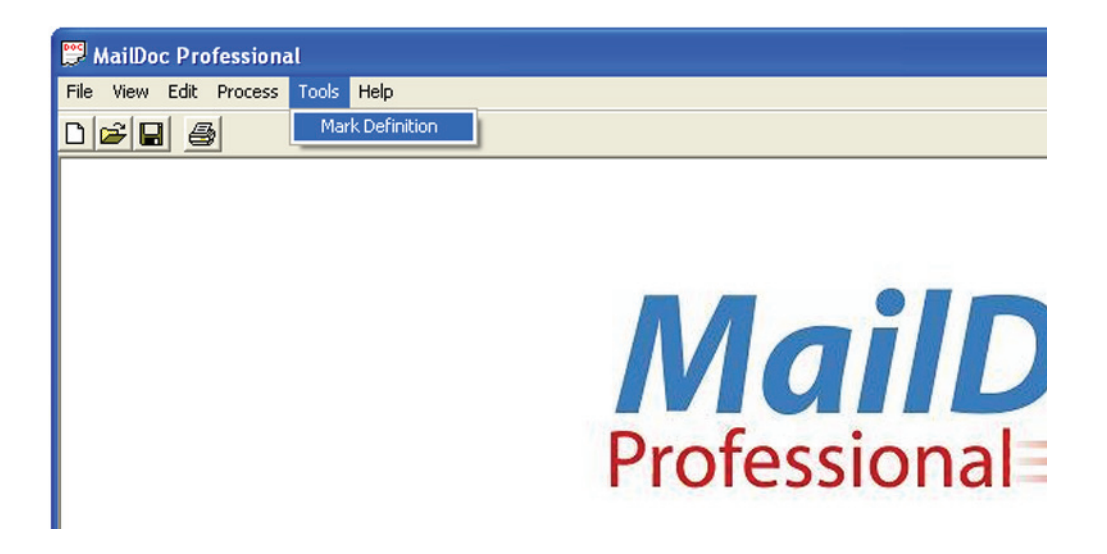

From this window the functions of BCR can be selected including how the multi-page documents are grouped, selective feeding options, divert and sequence.

| 🛱 Mark Definition                                                                                                    |                                                                                                    |  |  |  |  |
|----------------------------------------------------------------------------------------------------|----------------------------------------------------------------------------------------------------|--|--|--|--|
| Mark Definition BCR Advanced Bottom Definition Name BCR Advanced Bottom                                                                                                    | To Top.drv                                                                                                    |  |  |  |  |
| Grouping of multipage documents<br>End of Group First of Group<br>Use End of Job<br>Selective Feeding<br>Selective Feed 1 to 4<br>Selective Feed 5 to 8<br>Selective Feed 9 to 12<br>Selective Feed 9 to 12 | <ul> <li>Form Divert</li> <li>Form Sequence within a Job</li> <li>Form Sequence within a group</li> <li>None <ul> <li>Forward</li> <li>Reverse</li> <li>Form Matching</li> <li>Document ID</li> <li>Display Parcode Number</li> </ul> </li></ul> |  |  |  |  |
| Print                                                                                                    | Rotation Angle 270 -<br>Save Cancel Apply                                                                                                    |  |  |  |  |

#### • Grouping of Multiple Page Documents:

End of Group: Groups document by mark at the end of set

First of Group: Groups documents by mark at the start of set

Use End of Job: Mark indicates the end of a job run

- Selective Feeding Tells the inserter to pull a sheet from a specified feeder based on criteria entered.
- Insert An insert mark has the inserter feed a sheet from the station specified.
- Divert A divert mark stops the system from collating and ejects the set to the divert tray.
- Form Sequence within Job Sequence marks allow the inserter to detect sheets accidentally getting out of order with throughout the entire print job.
- Form Sequence within a group Sequence marks allow the inserter to detect sheets accidentally getting out of order within each group of documents.
- **Display Barcode Number** Enables the display of the code numbers within the barcode.
- **Rotation Angle** Sets the angle of the barcode, horizontal, vertical, left to right, right to left, top to bottom or bottom to top.

# **Opening Saved Files and Templates**

To open a saved file or template, select "Open" from the "File Menu".

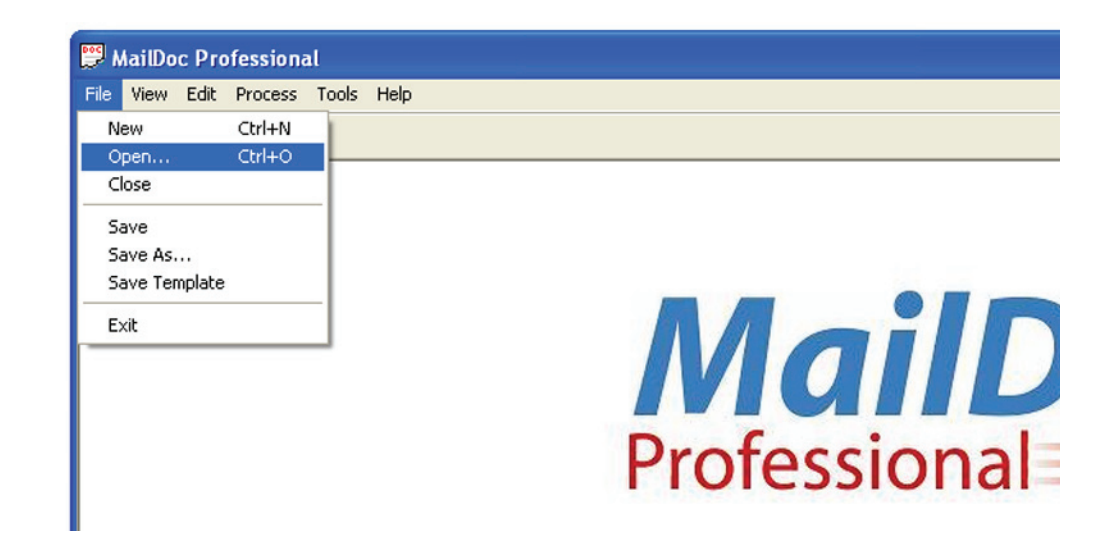

## **Product Updates**

Product updates are available periodically to enhance the product performance. To access updates a password must first be obtained through Formax. Press the Help button and select "Download" from the drop down menu.

| 👺 MailDoc Professional       |                |
|------------------------------|----------------|
| File View Edit Process Tools | Help           |
|                              | Download       |
|                              | Contents       |
|                              | About          |
|                              |                |
|                              |                |
|                              |                |
|                              |                |
|                              |                |
|                              |                |
|                              |                |
|                              |                |
|                              | Ductoccional   |
|                              | Protessional   |
|                              | i i oressionar |

Enter the password and follow the on-screen directions to complete the download.

| 🖻 Ent   | er Passwor | d |        |  |  |  |
|---------|------------|---|--------|--|--|--|
| Enter P | assword:   |   |        |  |  |  |
|         | Submit     |   | Cancel |  |  |  |